# How to use e-audio chapters on hoopa

#### Find your place! Thousands of e-audios, now with chapters. Get started with your JHLS library card and PIN at hoopladigital.com.

Did you know hoopla has more than 10,000 e-audios with chapter screens designed to bring you the best possible e-audio experience? Using the iOS or Android apps (for desktop, visit us at hoopladigital.com), discover and use all of our enhanced player features, and lose yourself in a good book without losing your place.

### iOS Users

- 1. In the audiobook player, swipe right to view the Chapter/Bookmarks screen.
- 2. Select the "Chapters" tab to view the dropdown menu with the list of chapters.
- 3. Select the chapter you want and continue listening.

# **Android Users**

- 1. In the audiobook player, touch the "Menu" button below the book cover image.
- 2. When the menu appears, select "View Chapters," then select the chapter you want and continue listening.

## **Desktop Users**

- 1. While listening to an e-audio, click the arrow on the left to toggle the view to the expanded audiobook player.
- 2. In the toolbar select the chapters icon (  $\boxplus$  ).
- 3. A chapter list will appear. Click the chapter you want and continue listening.

NOTE: There is still a three-item limit, so it is not three e-books and three e-audios, but three items total.

|                                                   | हि <sup>पाड</sup> ॥  97% ੈ |
|---------------------------------------------------|----------------------------|
|                                                   |                            |
| Chapters                                          |                            |
| Opening Credits                                   | 00:12                      |
| Introduction: The Secret to<br>Happiness          | 15:37                      |
| Part 1: What is Happiness -<br>Chapter 1: The     | 15:37                      |
| Chapter 2: What we Talk About<br>When we Talk     | 09:33                      |
| Chapter 3: The Science of<br>Happiness            | 15:37                      |
| Chapter 4: Calculating<br>Happiness               | 14:57                      |
| Chapter 5: Happiness and<br>Ethics                | 11:24                      |
| Part 2: What Makes us Happy -<br>Chapter 6: Some  | 03:05                      |
| Chapter 7: Aristotle, Excellence,<br>Flourishing, | 17:43                      |
| Chapter 8: Epicurious. a Small                    | 16:21                      |
|                                                   | CLOSE                      |
| III O                                             | <                          |

(Chapter view on an Android device.)

Library Syste